# Section 15 Direct Debit Payment

The following instructions explain how to set up a direct debit account and make a payment in ESS.

# **Setting Up a Direct Debit Account**

STRS Ohio's preferred payment method for employers is direct debit in ESS. Before a direct debit payment can be scheduled, you must set up your direct debit account. Only treasurers and main contacts are granted access to set up account information. If you prefer payroll personnel enter this information, the treasurer or CFO should email report@strsoh.org requesting direct debit access be granted to that individual.

#### Step 1

On the home page, click on "Direct Debit Set Up" in the Additional Tools menu.

|                                           |                               |                                                                                                    | rtification |
|-------------------------------------------|-------------------------------|----------------------------------------------------------------------------------------------------|-------------|
| Additional Tools                          | <b>Outstanding Reports</b>    | Current Obligations                                                                                    |             |
| Direct Debit Set Up     Employer Contacts | Report Type Number of Reports | Due Description Amou                                                                                   | nt          |
| > Employment Verification Reports         | Service Credit 1              | 09/12/2023 Payroll-reported contributions due \$515<br>09/13/2023 PSC employer cost-Kimberly K \$5,719 | .78         |

#### Step 2

On the Bank Information page, click "Add Bank" in the Tools column.

| Bank In  | formation          |      |  |
|----------|--------------------|------|--|
| Tools    | Name               | Code |  |
| Add Bank | OHIO LOCAL SCHOOLS | 9599 |  |

#### Step 3

On the EFT page, click "Add Bank." The Details screen shown on the next page will appear.

| Add Bank          |          |        |               |
|-------------------|----------|--------|---------------|
|                   |          |        |               |
| Tools Description | Eft Type | Period | Account State |

#### Step 4

On the Details screen, provide the following information:

1. **Start Date** — Enter the date you want to activate the bank account to make payments. STRS Ohio recommends using today's date.

Note: It will take up to three business days from the date entered to approve the account before payments can be made.

#### Do not enter a Stop Date.

- **2. Description** Enter a nickname for the account (e.g., "Employee Account" or "Employer Account").
- **3.** Bank Account Number Enter your bank account number.
- **4. Re-enter Bank Account Number** Enter your bank account number again.
- **5. Click "Search."** The Financial Institution Search screen shown on the next page will appear.

| Start Date.                                                | MM/dd/yyyy             |        |
|------------------------------------------------------------|------------------------|--------|
| Stop Date:                                                 | MM/dd/уууу             |        |
| Payment Account:                                           | Employer Bank Accounts |        |
| Eft Type:                                                  | Bank                   |        |
| Description:                                               |                        |        |
| Account Status:                                            | Pending                |        |
| Bank Name:<br>Bank Routing Number:<br>Bank Account Number: |                        | Search |
| Re-enter Bank Account Number:                              |                        |        |
| Bank Account Type:                                         | Checking 🗸             |        |
|                                                            |                        |        |

### Step 5

- 1. Enter the Routing Number.
- 2. Click "Search."
- 3. Click "Save." (Screen not shown.)

### Step 6

- 1. Verify all information is correct and click "Confirm."
- 2. The Authorization Agreement screen shown on the next page will appear.

| inancial Institution Search |           |        |
|-----------------------------|-----------|--------|
| Bank Name/Routing Number:   | 004455678 | Search |
|                             |           | 2      |
|                             |           |        |

| Details                                                            | ×                      |  |  |  |  |  |
|--------------------------------------------------------------------|------------------------|--|--|--|--|--|
| Please verify and click 'Confirm' to permanently save the changes. |                        |  |  |  |  |  |
| Start Date:                                                        | 11/30/2017             |  |  |  |  |  |
| Stop Date:                                                         | MM/dd/yyyy             |  |  |  |  |  |
| Payment Account:                                                   | Employer Bank Accounts |  |  |  |  |  |
| Eft Type:                                                          | Bank                   |  |  |  |  |  |
| Description:                                                       | Employer               |  |  |  |  |  |
| Account Status:                                                    | Pending                |  |  |  |  |  |
|                                                                    |                        |  |  |  |  |  |
| Bank Name                                                          |                        |  |  |  |  |  |
| Bank Routing Number:                                               | 004455678              |  |  |  |  |  |
| Bank Account Number:                                               | 123456789              |  |  |  |  |  |
| Re-enter Bank Account Number:                                      | 123456789              |  |  |  |  |  |
| Bank Account Type:                                                 | Checking               |  |  |  |  |  |
|                                                                    |                        |  |  |  |  |  |
|                                                                    |                        |  |  |  |  |  |
| Cancel                                                             | Back Confirm           |  |  |  |  |  |

### Step 7

# You must print the authorization agreement, complete it and send it to STRS Ohio via secure file upload.

- 1. Click "Print" to print the authorization agreement.
- 2. List all individuals authorized to initiate employer payments.
- Complete and sign the bottom portion of the form. (The name and title of the individual responsible for financial information will already be filled in.)
- 4. Send the form to STRS Ohio via secure file upload on the STRS Ohio Employer Website.

**Important:** Online payments cannot be scheduled until STRS Ohio receives the agreement and the bank approves the direct debit request. Bank approval may take up to three business days from the date STRS Ohio receives the signed agreement.

Once the bank account is approved, the school's main contact will receive an email from STRS Ohio confirming direct debit payments can be made in ESS. Print

#### AUTHORIZATION AGREEMENT FOR DIRECT PAYMENT THROUGH ACH DEBIT

Complete the bottom portion of this agreement and send to STRS Ohio via secure file upload.

Employer: OHIO LOCAL SCHOOLS

Account Type: Checking Routing No: 004455678 Employer No: 9599 Bank Name: OHIO BANKING

Account No: 123456789

#### AUTHORIZATION RULES

This Authorization Agreement for Direct Payment Through ACH Debit ("Agreement") explains the terms and conditions governing Employer's access and use of the online payment service ("Service") for direct payments through ACH debits via the ESS website operated by State Teachers Retirement System of Ohio ("STRS Ohio"). The Service will enable the Employer to pay electronically amounts due to STRS Ohio including, but not limited to, employee and employer contributions, interest, penalties and costs to purchase service credit.

#### AUTHORIZATION

Employer represents and warrants it is legally authorized to use the bank account identified above on the STRS Ohio ESS website. Employer hereby authorizes STRS Ohio to debit Employer's account identified above in such amounts and at such times as requested by Employer through the Service. Employer acknowledges the origination of ACH transactions to its account must comply with the rules of the National Automated Clearing House Association and provisions of U.S. and Ohio law. Employer agrees to maintain balances sufficient to pay all requested payments and to be solely liable for any overdraft or insufficient fund situation or charge (including, but not limited to, finance charges, late fees or similar charges) caused by its failure to maintain funds sufficient to pay all payments issued through the Service. Employer agrees to promptly notify STRS Ohio of any changes to the financial institution account information by submitting a new *Authorization Agreement for Direct Payment Through ACH Debit.* Employer understands and agrees that use of the Service does not waive any penalties and/or interest for any payments or reports that are not completed or filed timely.

#### TERMS AND TERMINATION

This Agreement shall remain in force until terminated by either party. Employer may terminate this Agreement by submitting a request in writing to STRS Ohio, provided the delivery of such termination request shall provide STRS Ohio a reasonable opportunity to act on it. STRS Ohio may terminate this Agreement at any time by giving written notice. The termination of this Agreement shall not affect any payments or charges already due to STRS Ohio from Employer.

#### DISCLAIMER OF WARRANTY

Employer expressly agrees the use of the Service is at Employer's sole risk and the Service is provided "as is" with no warranties whatsoever including, without limitation, warranties of availability, reliability, usefulness, course of performance or fitness for a particular purpose.

Please list individuals authorized to initiate Employer payments using the Service:

Certified by TODD WOLFORD

Title Treasurer

Signature \_

Date \_\_\_\_\_

Phone

Email

# **Making a Direct Debit Payment**

Once the bank account is approved, you can begin making direct debit payments. Please note that these are **one-time** payments. Recurring payments cannot be scheduled in ESS.

### Step 1

To schedule a payment, select "Make a Payment" from the banner menu at the top of the home page. (Screen not shown).

#### Step 2

Select "Make Payment."

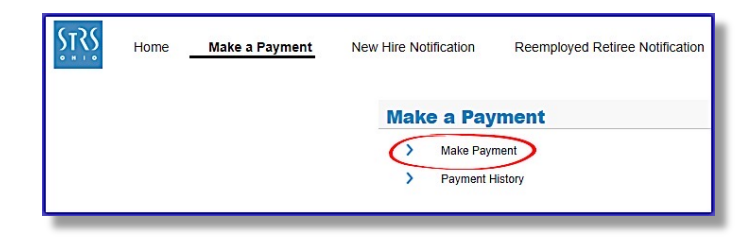

#### Step 3

On the Make Payment Wizard screen, you will need to choose which option you will use to make the payment.

Option 1 — Select transactions to pay for

This option allows you to make a payment related to an open work report. Refer to Step **3a** on next page.

#### Option 2 — Specify fixed amount to pay

This option allows you to make a payment not related to an open work report. Refer to Step **3b** on Page 8.

| 1 Transactions 2 Payr                                         | ment Method 3 Confirm & Rev    | view            |
|---------------------------------------------------------------|--------------------------------|-----------------|
| Dne Time Payment                                              |                                |                 |
| Select Transactions to pay for<br>Specify fixed amount to pay | Show Transactions Due By Date: | 11/30/2018 Show |

#### Step 3a

# Option 1 — Select transactions to pay for

The following instructions are for making a payment **related to** an open work report, such as payroll.

#### Transactions

- 1. Click "Select Transactions to pay for."
- 2. Click the "Show" button next to the Show Transactions Due By Date field. A list of work reports will appear.
- 3. Click on the work report you want to make a payment for.
- 4. The payment amount will appear in the Payment Amount field.
- 5. Enter the payment date (must be today's date or later). Also enter a description if needed.
- 6. Click "Next." This will take you to the Payment Method screen shown on the next page.

Step 3a continued on next page.

|   | Make Payment Wizard                                                   | ons 2                   | Payment Method | Confirm & Rev          | view       |            |               |                |          |                      |
|---|-----------------------------------------------------------------------|-------------------------|----------------|------------------------|------------|------------|---------------|----------------|----------|----------------------|
| Т | One Time Payment                                                      |                         |                |                        |            |            |               |                |          |                      |
| 1 | <ul> <li>Select Transactions</li> <li>Specify fixed amount</li> </ul> | to pay for<br>It to pay | Show Trai      | nsactions Due By Date: | 11/30/2018 | Show       | 2             |                |          |                      |
|   | Payment Date:<br>Description:                                         | MM/dd/yy                | yy 🖸           | 5                      |            |            |               |                |          |                      |
|   | Transaction Date                                                      | Trans#                  | Туре           | Identifier             | Status     | Due Date   | Total Balance | Applied Amount | Balance  | Scheduled<br>Payment |
|   | 11/30/2017                                                            | 170270617               | Work Report A  | Payroll : 2017-11-30   | Open       | 12/07/2017 | \$100.00      | \$0.00         | \$100.00 | \$100.0              |
|   | 3                                                                     |                         |                |                        |            |            |               |                |          |                      |
|   | 4                                                                     |                         |                |                        |            |            |               |                |          |                      |
|   | Cancel                                                                |                         |                |                        |            |            |               |                | 6        | Next                 |

#### Step 3a (continued)

#### **Payment Method**

- 1. Click the down arrow in the Payment Account field and select the account from the drop-down menu.
- 2. Click "Next." This will take you to the Confirm & Review screen.

#### **Confirm & Review**

- 1. Verify the payment information is correct.
- 2. Click "Confirm."
- 3. The Info box will appear letting you know your payment was successful. Click "OK." This will take you to the Employer Reports page shown on Page 10.

See Payment History on Page 10.

| Make Payment Wizard |                                     |           |
|---------------------|-------------------------------------|-----------|
| 1 Transactions      | 2 Payment Method 3 Confirm & Review |           |
| Payment Method      |                                     |           |
| Payment Account:    | Employer xxxx12536                  |           |
|                     |                                     |           |
|                     |                                     |           |
|                     |                                     |           |
| Cancel              | [                                   | Back Next |

| Make Payment \                                         | Wizard      |                                                                |                     |        |           |                                                                      |                                |               |           | Γ |
|--------------------------------------------------------|-------------|----------------------------------------------------------------|---------------------|--------|-----------|----------------------------------------------------------------------|--------------------------------|---------------|-----------|---|
| U Tr                                                   | ansactions  | Payment Metho                                                  | d 3 Confirm 8       | Review |           |                                                                      |                                |               |           |   |
| One Time Pay                                           | ment        |                                                                |                     |        |           |                                                                      |                                |               |           |   |
| Pay By:<br>Payment Amo<br>Payment Date<br>Description: | ount:<br>e: | Transactions<br>S100.00<br>11/30/2017<br>Employee Contribution | s                   |        |           | Bank Name:<br>Bank Account Tyj<br>Bank Routing Nu<br>Bank Account Nu | pe: Checking<br>mber:<br>mber: |               |           |   |
| selected fran                                          | Isactions   |                                                                |                     |        |           |                                                                      |                                |               |           |   |
| Transaction<br>Date                                    | Trans#      | Туре                                                           | Identifier          | Status | Due Date  | Total Balance                                                        | Scheduled<br>Payment           |               |           |   |
| 11/30/2017                                             | 170270617   | Work Report A                                                  | Payroll: 2017-11-30 | Open   | 12/7/2017 | \$100.00                                                             | \$100.00                       |               |           |   |
| Cancel                                                 |             |                                                                |                     |        |           |                                                                      |                                | Bac           | k Confirm |   |
| Cancel                                                 |             |                                                                |                     |        |           |                                                                      |                                | Bac           |           |   |
|                                                        |             |                                                                |                     |        |           |                                                                      |                                | PAYMENT_SUCCE | OK        |   |

#### Step 3b

# Option 2 — Specify fixed amount to pay

The following instructions are for making a payment **not related to** an open work report, such as an invoice.

#### Transactions

- 1. Click "Specify fixed amount to pay."
- 2. Enter the payment amount, payment date (must be today's date or later) and a description.
- 3. Click "Add" to bring up payment details.
- Enter information about the payment: payment order detail type (description of payment), pay date or invoice number, and the payment amount. If needed, repeat this action to add additional details.
- Once all details are added, click "Next." This will take you to the Payment Method screen shown on the next page.

Step 3b continued on next page.

| e Payment Wizard                  |                                   |        |                                                                                                    |
|-----------------------------------|-----------------------------------|--------|----------------------------------------------------------------------------------------------------|
| 1 Transactions 2 Pa               | yment Method 🛛 🕄 Confirm & Review |        | Help<br>If you have selected the option "Spec                                                                                                    |
| Add Delete                        | 1                                 |        | I. Enter Payment Amount, Payment I<br>Description<br>2. Citck "Add" to enter required details<br>3. Citck "Add" to enter required details<br>3. Citck "Add" to enter required details<br>4. Tab over and enter Payment<br>4. Tab over and enter Payment details<br>acceqt Payment for Invoice. If paying<br>no pay date is needed. Tab over to In<br>Number and chorse pay Deta for all<br>acceqt Payment for Invoice. If paying<br>no pay date is needed. Tab over to In<br>Number and chorse invoice from dro,<br>menu.<br>5. Enter the amount of this payment L<br>Innal column. If you need to add anoth<br>detail for this payment, citck "Add"<br>detail for this payment, citck "Add"<br>6. Enter the repeat these steps:<br>6. Citck "Next" once all details have b<br>antered |
| ools Payment Order Detail<br>Type | Pay Date Invoice Number           | Amount | entereu.                                                                                                    |
|                                   |                                   | \$0.00 |                                                                                                    |
|                                   | 4                                 |        |                                                                                                    |
|                                   |                                   |        |                                                                                                    |
|                                   |                                   |        | 5                                                                                                    |
| Cancel                            |                                   |        | Next                                                                                                    |

**Tips!** If you are making an invoice payment, click on the Invoice Number field and select the invoice number from the drop-down menu. Leave the pay date field blank.

If you are making a payment for payroll deduction for purchase service, a pay date is required. The month of the pay date must match the month of the report you are paying. For example, for an August purchase service credit report, the pay date should be 08/dd/yyyy.

#### Step 3b (continued)

#### **Payment Method**

- 1. Click the down arrow in the Payment Account field and select the account from the drop-down menu.
- 2. Click "Next." This will take you to the Confirm & Review screen.

| 2 Payment Method   | Confirm & Review                       |                                     |                                                                    |
|--------------------|----------------------------------------|-------------------------------------|--------------------------------------------------------------------|
|                    |                                        |                                     |                                                                    |
| Employer xxxx12536 |                                        |                                     |                                                                    |
|                    |                                        |                                     |                                                                    |
|                    |                                        |                                     |                                                                    |
|                    |                                        |                                     |                                                                    |
|                    |                                        |                                     | Back Next M                                                        |
|                    | 2 Payment Hethod<br>Employer xxxx12536 | Payment Hethod     Confirm & Review | 2 Payment Hethod     3 Confirm & Review         Employer xxxx12536 |

#### **Confirm & Review**

- 1. Verify the payment information is correct.
- 2. Click "Confirm."
- 3. The Info box will appear letting you know your payment was successful. Click "OK." This will take you to the Employer Reports page shown on the next page.

See Payment History on the next page.

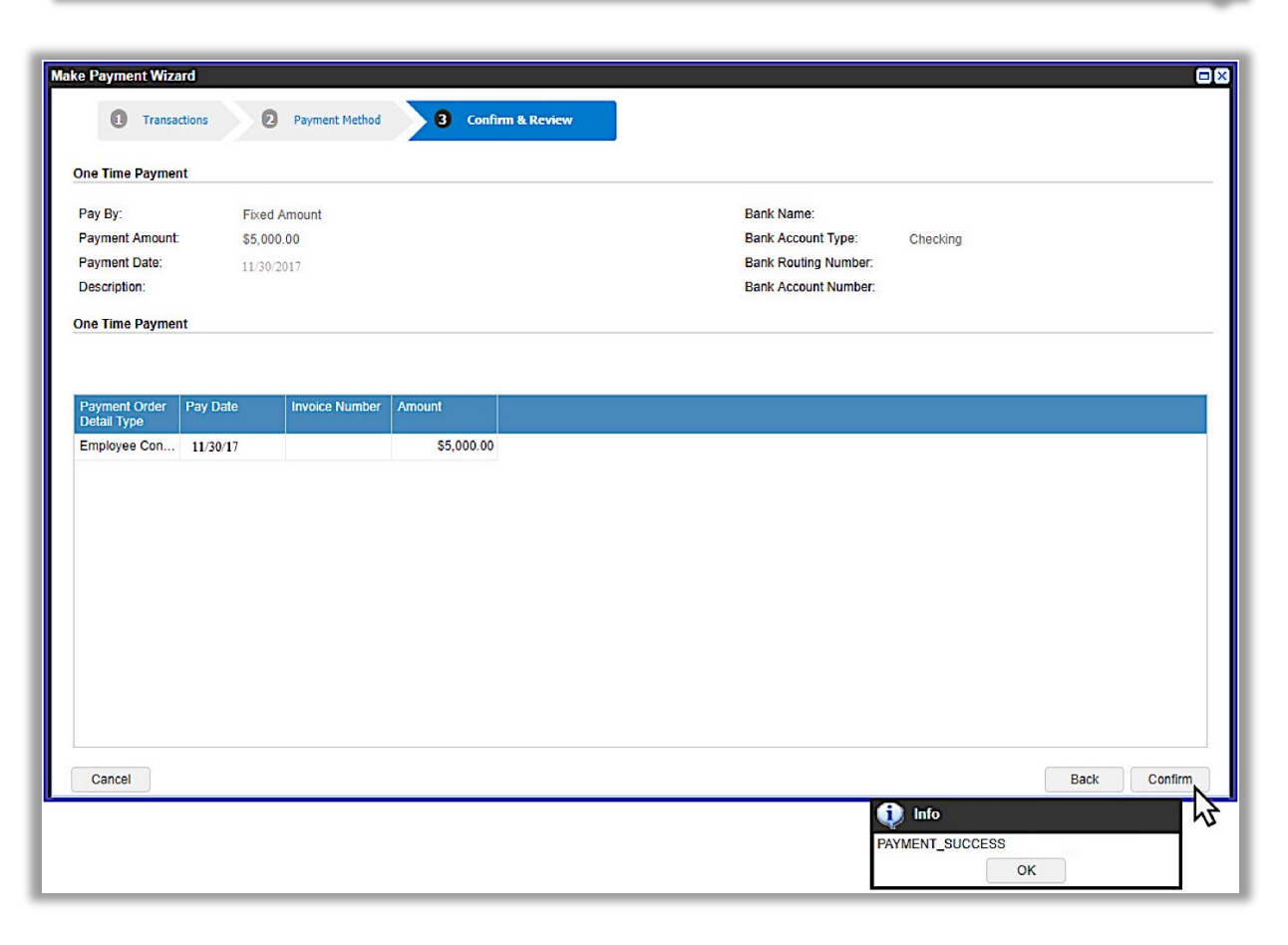

#### **Payment History**

You can view a record of your direct debit payments by clicking the "Payment History" button on the Employer Reports page.

#### Schedules

Under "Schedules," you can view current payments waiting to be processed by STRS Ohio.

- To view, cancel or update a payment, click "Actions" in the Tools column and select an option from the drop-down menu.
- A payment will appear under "Schedules" until it is processed. Once processed, it will appear under "History."

| Trans Type:         | All     |   | New Report -                     |
|---------------------|---------|---|----------------------------------|
| Status:             | All     | * | One Time Payment Payment History |
| Work Report Status: | Initial | * |                                  |

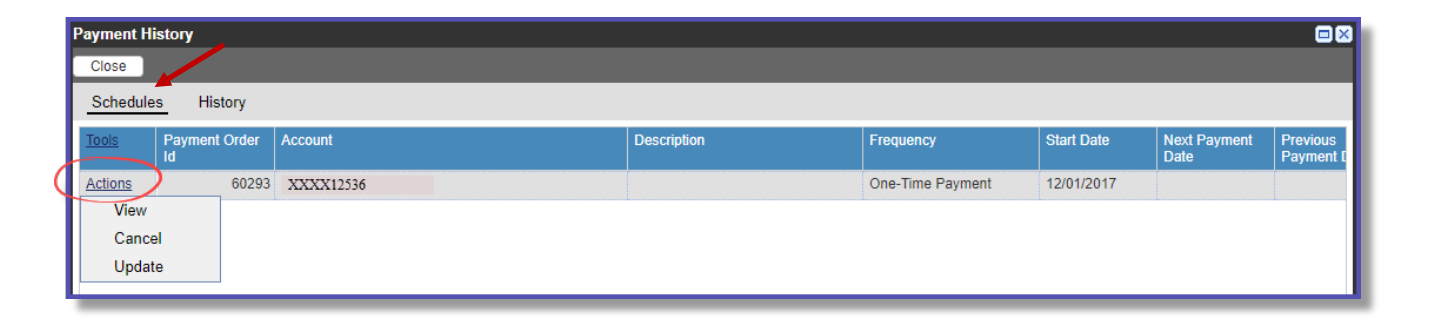

#### History

Under "History," you can view past payments issued to STRS Ohio.

- To sort payments, click the down arrow in the As Of field, and select the time frame you want to sort by.
- To view payment details, click "View" in the row for the payment.

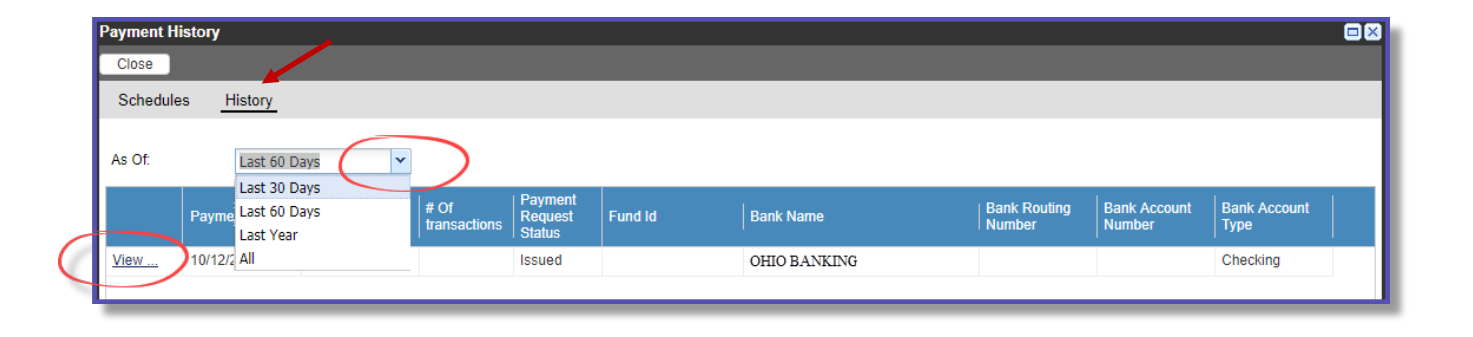